# 2023 级研究生培养计划

### 导师系统审核流程

1. 登陆教师服务系统。

登陆方法:http://yjsy.wmu.edu.cn/(使用谷歌浏览器或火狐浏览器)

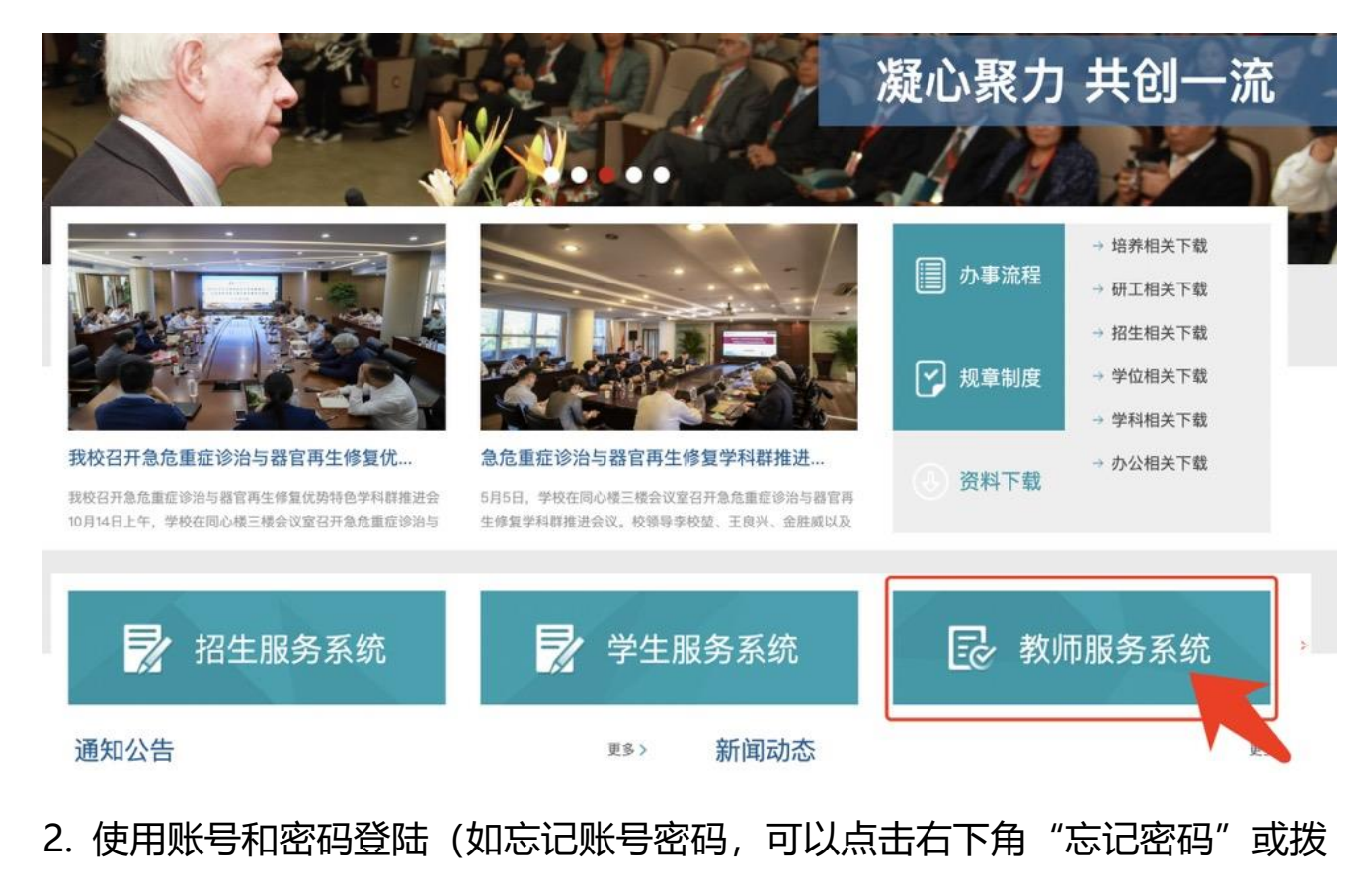

#### 打右下角技术咨询电话解决)

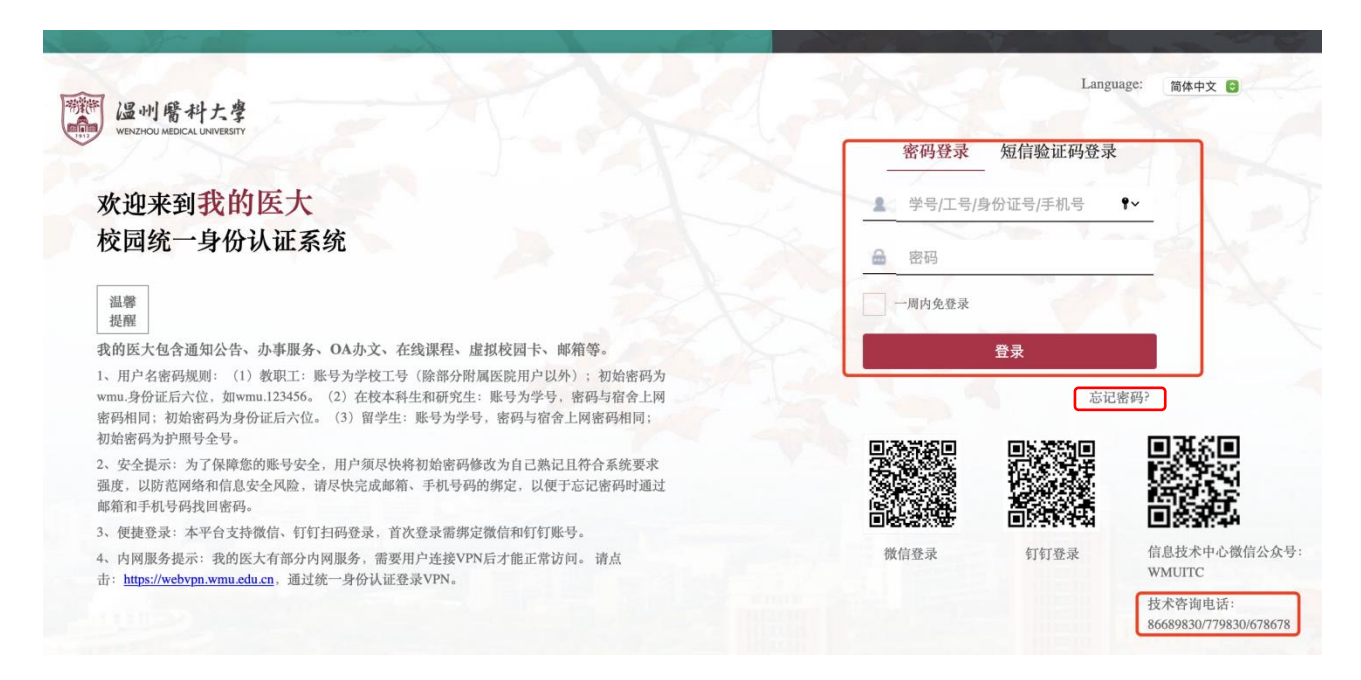

### 3. 点击"培养"

| \$        | 用户中心 |        |    |                     |
|-----------|------|--------|----|---------------------|
|           | 导师   |        |    |                     |
|           | 学生   | 通知公告   | 更多 | 热点应用                |
| Ilo       | 培养   | 暂无系统通知 |    | 参考试成绩录入<br>学生学籍信息查看 |
|           | 课程   |        |    | 学生开题报告审核            |
| <b>\$</b> | 成绩   |        |    | 学生学习计划管理<br>学位管理    |
|           | 学位   |        |    |                     |

4. 在"培养过程管理"中的"培养计划"选择年级"2023"——点击"查询"

|             | <b>培养过程管理</b> 学习计划管理    学生学习进展           |
|-------------|------------------------------------------|
|             | 培养计划 开题报告 中期考核 读书报告 预答辩                  |
|             | 学 号: 姓 名:                                |
| 😨 导师        | 年 级: 2022 * 导师审核: 全部 *                   |
| <b>产</b> 学生 | 学院审核: 全部                                 |
| 11の 培养      | 学号 姓名 学院 导师 科研课题 申请时间 导师审核状态 学院审核状态 详细信息 |
| 课程          | ▲上一页 1 下一页 ▶                             |

## 5. 勾选学号后通过审核

| @ 温州觱科大<br>WENZHOU MEDICAL UNIVER | 掌 导师   | 学生 培养        | 课程 成绩          | 责学位         |      | ┣ №        |      | 注销    |
|-----------------------------------|--------|--------------|----------------|-------------|------|------------|------|-------|
| 培养过程管理                            | 学习计划管理 | 学生学习进展       |                |             |      |            |      |       |
| 培养计划                              | F题报告 中 | 期考核 读书报告     | 预答辩            | 奖惩记录        |      |            |      |       |
| 学号                                |        | 姓 名          |                |             | 年    | 级全部        |      | Ŧ     |
| 审核状态 全部                           |        | •            |                |             |      |            |      | 查询    |
|                                   |        |              | —— <u>查询结果</u> |             |      |            |      |       |
| 第一步                               |        |              |                |             |      |            |      | 共1个结果 |
| - 学号                              | 姓名     | 学院           | 导师             | 科研课题        |      | 申请时间       | 审核状态 | 详细信息  |
| 171004106                         | 万茹     | 金验医学院、生命科学学院 | 唐少华            | 習力障碍相关基因筛查和 | 功能研究 | 2018-03-07 | 未审核  | 查看 下载 |
|                                   |        | •            | 上一页 1          | 下一页 🕨       |      |            |      |       |
|                                   | 第二步    | 通过所选         | 通过全部 驳         | 回所选 驳回全     | 部    |            |      |       |

6. 填写审核意见, 点击学生信息后面的"查看"按钮, 进入详情后点击底部的"修

改"填写审核意见

| 学号        | 姓名 | 学院           | 导师    | 科研课题            | 申请时间       | 审核状态 | 详细信息 |
|-----------|----|--------------|-------|-----------------|------------|------|------|
| 171004106 | 万茹 | 检验医学院、生命科学学院 | 唐少华   | 智力障碍相关基因筛查和功能研究 | 2018-03-07 | 未审核  | 查看下载 |
|           |    | 4.           | 上—页 1 | 下一页 ▶           |            |      |      |

| 导师还未填写考核意见<br>算师还未填写考核意见  | 审核状态             |  |  |
|---------------------------|------------------|--|--|
| 学院考核意见<br>庫核状态            | 导师还未填写考核意见填写考核意见 |  |  |
| 学院考核意见<br>审核状态            |                  |  |  |
| 字院考核意见                    |                  |  |  |
| <b>审核状态</b><br>学院还未填写考核意见 | 学院考核意见           |  |  |
| 学院还未填写考核意见                | 审核状态             |  |  |
|                           | 学院还未填写考核意见       |  |  |
|                           |                  |  |  |
|                           |                  |  |  |
|                           |                  |  |  |

7. 填写完意见点击提交即可。

| 导师考核意见 |            |          |
|--------|------------|----------|
| 审核状态   | ○ 通过 ○ 不通过 |          |
|        |            |          |
|        |            | <i>h</i> |
|        |            |          |
|        | 提一交        |          |